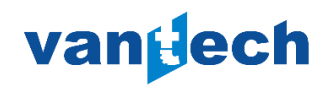

主机软件升级流程

1.将升级程序 E系列主机升级程序12.12.elu 拷贝到 U 盘根目录下,并将 U 盘插到主机的 USB 端口。

| 2.开机界面:按 🖸       | 一打开控制面板,    | 选中 📩 打         | 开 , 找到 12.12 文件 ; |
|------------------|-------------|----------------|-------------------|
| 轴对中测量            | -           | 10:07          | mm<br>1           |
|                  |             |                |                   |
|                  |             |                |                   |
| V 0.00<br>H 0.00 |             |                |                   |
|                  |             |                |                   |
|                  | <b>)—</b> ] |                | ?                 |
| 系 <b>统</b> 史新    | _           | 10:07 🔶        | mm<br>√∿1         |
|                  | 0.01 mm     |                | <b>滚</b>          |
| zhangyunfei      |             | 20.07.27 10:07 | 50%               |
| <b>(</b> 0 分钟    |             | i              | •                 |
|                  |             |                |                   |
|                  |             |                | ?                 |

## 3.保证主机电量充足,选中12.12升级文件,按 "OK"确认键

|           | 当前版本:<br>系统: 12.9<br>辅助: 1.10<br>硬件: 6.00 |  |
|-----------|-------------------------------------------|--|
| 文件:       | 描述:                                       |  |
| 12.9.elu  | Easy-Laser Update 12.9                    |  |
| 12.12.elu | System Update 12.12                       |  |
|           |                                           |  |
|           |                                           |  |

| 系统将安装以下更新:                                                                                      |
|-------------------------------------------------------------------------------------------------|
| System Update 12.12<br>Updates to 12.12 with full installation.<br>- Display box software 12.12 |
| 按"确定"键继续。                                                                                       |
|                                                                                                 |

4.升级完成后显示器会自动重启,待显示主菜单页面,升级完成。

注意:重启过程中,显示屏显示为黑色超过一分钟,当显示出主菜单时,主机有可能被 "冻结"(当按下任何按钮时没有响应),如果发生这种情况,长按开/关机键15秒重新启 动显示器。